### How to Use Broadcast SMS (Interactive)

#### Step 1: - SMS Broadcaster (Interactive)

SMS reaches the recipients with Detail like Payment Amount, Due Date, and Student's Marks.

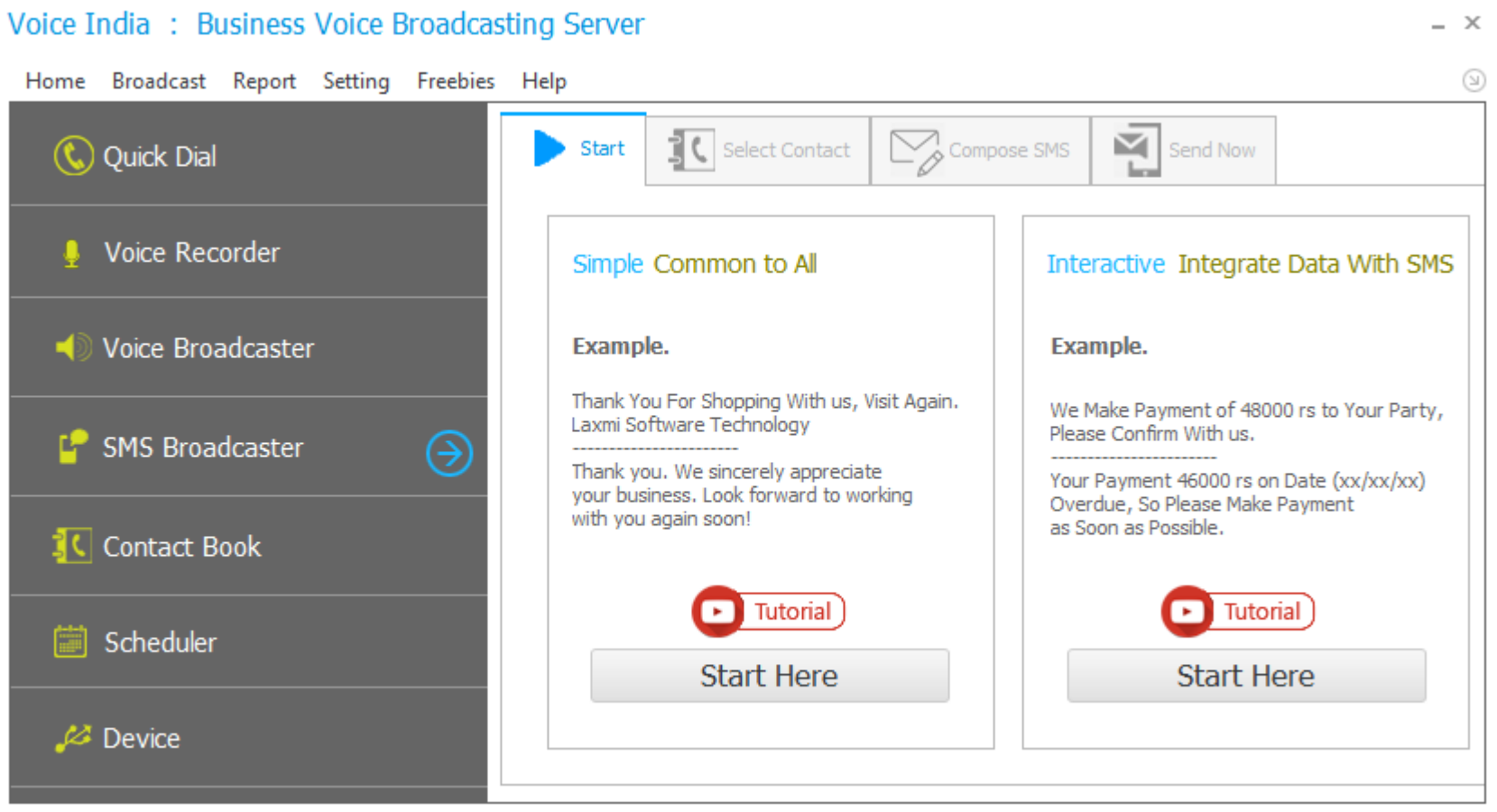

Product By : Laxmi Software Technology | Web : www.VoiceIndia.co.in | Care : +91 8100 82 82 82 | Copyright © 2015 - 2019, All Rights Reserved

# Step 2:- Import Excel File

First you need to Import Excel file that contain data.

Important note: You need excel file with title of Column, (save sample file for better understanding).

|    | Import Excel File |            | Sample        |         |            |
|----|-------------------|------------|---------------|---------|------------|
|    | Serial No         | Mobile No  | Customer Name | Payment | Date       |
| ř. | 1                 | 9898738131 | Kethi Patel   | 4000    | 11/05/2015 |
|    | 2                 | 9638777722 | Mike Patel    | 5000    | 11/05/2015 |
|    | 3                 | 9033222377 | Raju Sharma   | 4500    | 12/05/2015 |
|    | 4                 | 9033222366 | Ketan Patel   | 4500    | 15/05/2015 |
|    | 5                 | 2613111213 | Imranbhai     | 5000    | 11/05/2015 |
|    |                   |            |               |         |            |

### Step 3:- Generate SMS

Customize your SMS with Data that are stored in Excel,

Add cell add particular Column data in SMS,

After typing Message Select Column that Contain Mobile No. and Press **Preview** Button.

# Generate Intractive

х

| Voice<br>Message |                                                                                                    | SerialNo<br>Mobile No<br>CustomerName<br>Payment<br>Date |
|------------------|----------------------------------------------------------------------------------------------------|----------------------------------------------------------|
|                  | (ColumnName refer Data in it. Eg. Dear  PersonName  Happy Birthday)                                              | Add Cell / Audio                                         |
|                  |                                                                                                    |                                                          |
| Fext<br>Message  | Hello  CustomerName ,Your Payment amount is  Payment  due to  Date  so,make<br>your payment as soon as possible. | SerialNo<br>Mobile No<br>CustomerName<br>Payment<br>Date |

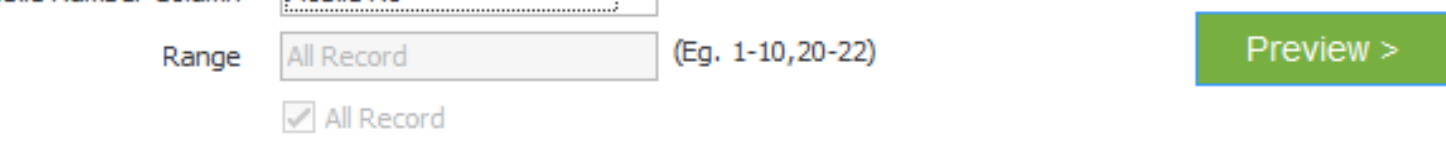

### Step 4:- Preview SMS

You can see here that Message for all different number is customized here.

| (ntra | ntractive SMS |                      |                                                                                                    |  |  |  |  |  |
|-------|---------------|----------------------|----------------------------------------------------------------------------------------------------|--|--|--|--|--|
| Brov  | vse SMS       |                      |                                                                                                    |  |  |  |  |  |
| ۲     | using SIM     | 🔘 using Online API ( | (Transactional) < Back Send SMS >                                                                            |  |  |  |  |  |
|       | Serial        | MobileNo             | Message                                                                                                    |  |  |  |  |  |
| ۴     |               |                      |                                                                                                    |  |  |  |  |  |
| •     | 1             | 9898738131           | Hello Kethi Patel ,Your Payment amount is 4000 due to 11/05/2015 so,make your payment as soon as possible.   |  |  |  |  |  |
|       | 2             | 9638777722           | Hello Mike Patel ,Your Payment amount is 5000 due to 11/05/2015 so,make your payment as soon as possible.    |  |  |  |  |  |
|       | 3             | 9033222377           | Hello Raju Sharma ,Your Payment amount is 4500 due to 12/05/2015 so,make your payment as soon as possible.   |  |  |  |  |  |
|       | 4             | 9033222366           | Hello Ketan Patel , Your Payment amount is 4500 due to 15/05/2015 so, make your payment as soon as possible. |  |  |  |  |  |
|       | 5             | 2613111213           | Hello Imranbhai ,Your Payment amount is 5000 due to 11/05/2015 so,make your payment as soon as possible.     |  |  |  |  |  |
|       |               |                      |                                                                                                    |  |  |  |  |  |
|       |               |                      |                                                                                                    |  |  |  |  |  |
|       |               |                      |                                                                                                    |  |  |  |  |  |
|       |               |                      |                                                                                                    |  |  |  |  |  |
|       |               |                      |                                                                                                    |  |  |  |  |  |
|       |               |                      |                                                                                                    |  |  |  |  |  |
|       |               |                      |                                                                                                    |  |  |  |  |  |
|       |               |                      |                                                                                                    |  |  |  |  |  |
|       |               |                      |                                                                                                    |  |  |  |  |  |
|       |               |                      |                                                                                                    |  |  |  |  |  |

#### Step 5:- Send SMS

Please wait for Some Movement, and finally you are on Broadcasting Page.

## Sending SMS... Start Stop Contact No. Status 0 ►... 9638777722 NONE 9033222377 NONE 9033222366 NONE 2613111213 NONE Total Number Sent/Throw Fail Remaining 0000 0000 0000 5 Estimate Remaining Time : 00:00:00 0% Completed 00:00:00

 $\times$ 

### Step 6:- Create Campaign

Write Your Campaign Name. Using Campaign Name You can easily find History. Ex. My Birthday Broadcast, 999ads.

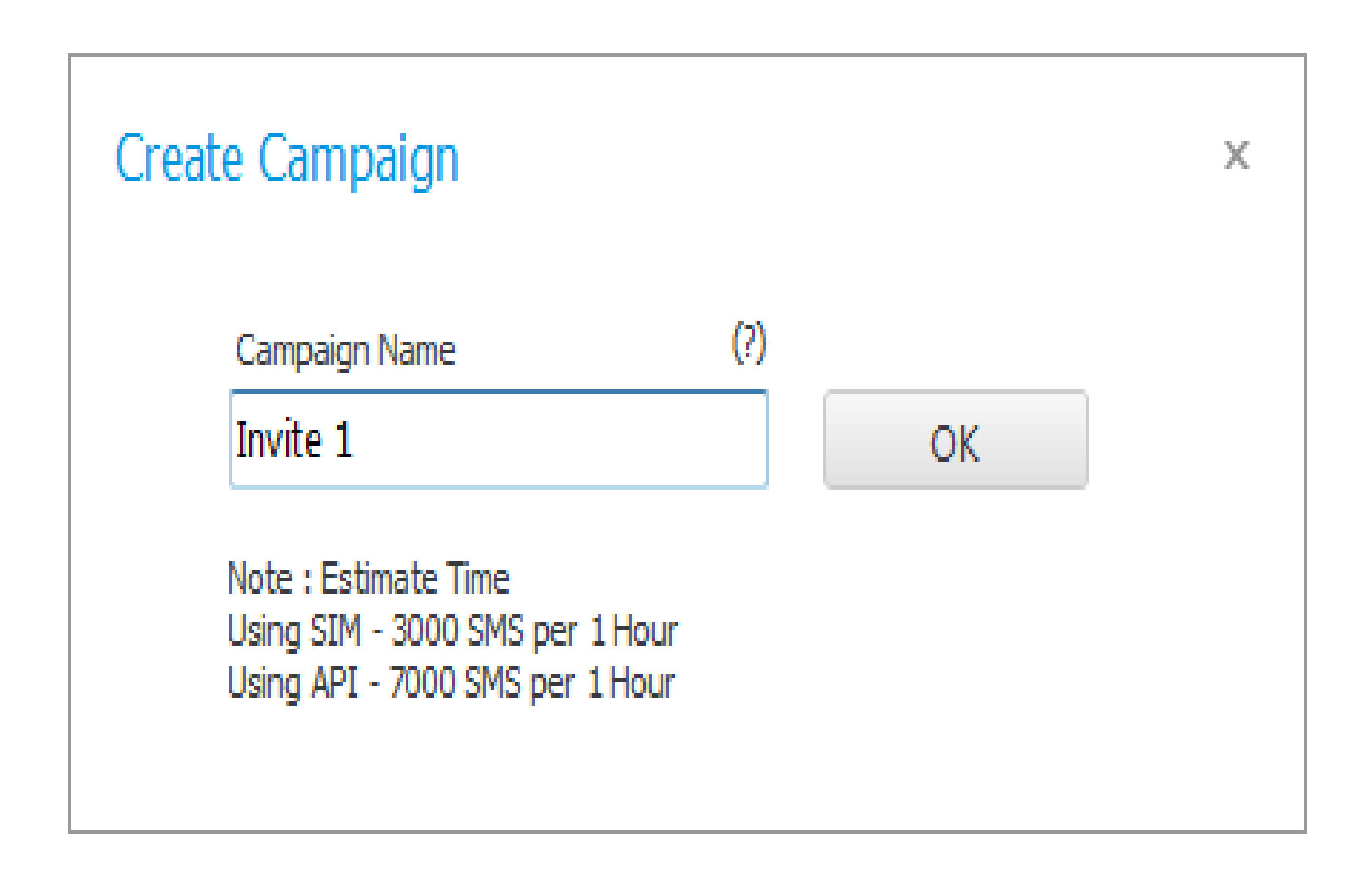

### Step 7:- Broadcasting

Real time Tracking of Your SMS, also you can Check that SMS Deliver Success or not.

After Completing SMS Broadcasting You Can See report.

Save Report: - If you want to save report in Excel. If you are not saving, it's already stored in history and you can get detail Whenever you need.

Resend to fail: - Due to any Problem some SMS can't deliver so Press Resend to try Again.

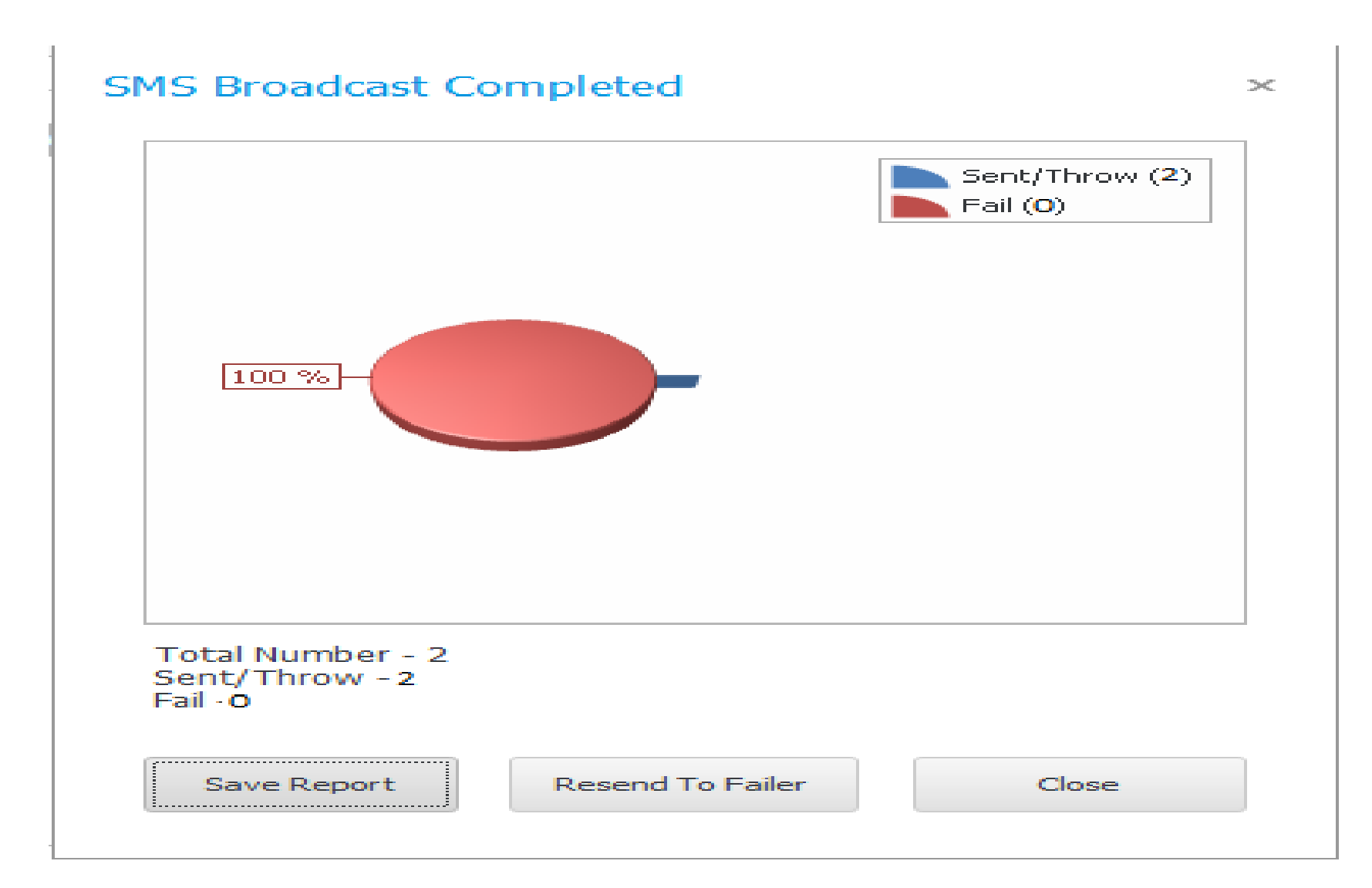